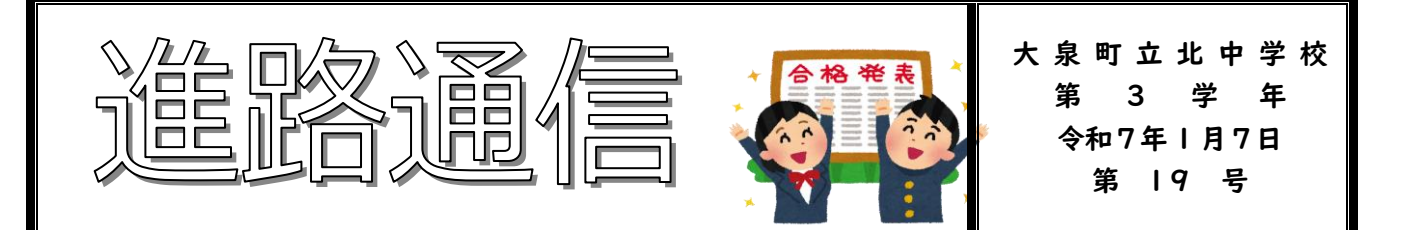

# ◆群馬県公立高校入学者選抜の流れ

1月7日~19日

1月22日

# 志願情報登録(下書き)

志願する高校の選抜の種類、課程区分などを選択して入力後「下書きを保存する」ボタンを押して「下書き」の状態にしてください。 ▲学校で志願情報に誤りがないか確認します

## 調査書作成委員会

▲学校でインタビューシートの入力ミスや誤字・脱字などを確認します。

# 1月23・24日 インタビューシート等の登録

23日の学活の時間に一斉に行います。ミスがあった場合はそれを直してから インタビューシートを PDF で保存し、G-smart にログインしてインタビュー シートを登録します。この際、西邑楽のスポーツ科を志望している生徒はスポ ーツ科調査用紙も一緒に登録します。登録後、「申請する」 ボタンを押して、志 願情報を「下書き」から「志願情報申請完了」にしてください。

1月24日~28日

## 受検料の納付

クレジット決済、コンビニ決済、ペイジーにより納付のいずれかの方法を選択 し、受検料を納付してください。 受検料の納付が完了しないと中学校から志願先の高校に志願情報を提出する ことはできません。

## 1月29日~31日 中学校による最終確認

▲担任確認と校長承認を経て出願完了となります。

### 入学願書等受付

▲高校が3日 9:00~4日 12:00 にデータを受理します。

### 2月5日 12:00 まで

2月3・4日

## 第1回志願先変更希望の連絡

志願先変更および志願の辞退を行う場合は、保護者から担任に連絡してください。ただし、変更先のインタビューシートを作成し、担任の確認が取れていない場合は志願先の変更はできません。

▲相談後、担任が志願先(志願先変更前)の高校に提出済の志願情報に対し、志 願先変更または志願の辞退の操作を行います。

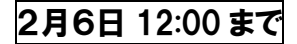

#### 第1回志願先変更

志願先変更ができるようになったメールが届いたら G-smart にログインし、 【志願先変更の場合】

- ①メニュー画面の**[志願先変更情報の入力・修正]**ボタンを選択
- ②【志願先変更入力】画面で変更したい志願情報を修正し[次へ] ボタンを 選択

③【添付ファイルのアップロード】画面で志願に必要な書類を添付し、[ア ップロード]ボタンを選択

④登録した内容に問題がなければ【申請する】ボタンを選択 ※受検料の再納付が必要な場合は[受検料納付]ボタンが再度表示されます。 【志願の辞退】

①メニュー画面の [志願辞退] ボタンを選択

- ②【志願の辞退】画面で内容を確認(志願内容に赤い取り消し線)
- ③ [志願を辞退する] ボタンを選択

④確認メッセージが表示されるので [OK] ボタンを選択

### 2月10日 12:00 まで 第2回志願先変更希望の連絡

志願先変更および志願の辞退を行う場合は、保護者から担任に連絡してくだ さい。ただし、変更先のインタビューシートを作成し、担任の確認が取れて いない場合は志願先の変更はできません。

▲相談後、担任が志願先(志願先変更前)の高校に提出済の志願情報に対し、志 願先変更または志願の辞退の操作を行います。

2月11日 12:00 まで

第2回志願先変更

※第1回志願先変更の流れと同様に行う

#### 2月14日 17:00 以降 受検票の印刷

受検票が印刷可能となると、G-smartのメッセージに受検票が発行可能になったことが表示されます。

【自宅等のプリンターで印刷する場合】

①プリンターに接続している端末から G-smart にログイン

- ②メニューの [受検票印刷] ボタンを選択
- ③ [PDF から印刷する] ボタンを選択

④画面の指示に従ってダウンロードし、印刷する。

【コンビニのプリントサービスで印刷する場合】

- ①G-smart にログイン
- ②メニューの [受検票印刷] ボタンを選択
- ③ネットワークプリントサービス利用規約を確認し、「上記の利用規約に同意する」にチェックを入れ、[コンビニエンスストアで印刷する] ボタンを押す
- ④画面の指示に従って印刷する
- ※「コンビニでの印刷操作方法」の動画で印刷方法等が確認できます。
- ※ネットワークプリントサービスが利用できるのは、ファミリーマート、ローソン、ポプラグループのみです。

※ネットワークプリントサービスを利用せず、ダウンロードした PDF ファイルをコンビニエンスストア等で印刷する場合は、各コンビニ エンスストア等で方法を確認して下さい。

#### 2月17日朝

### 受検票提出·確認

プリントアウトした**受検票を切りとらずにクリアファイルに入れて提出**して ください。(もう1部余分に印刷しておき、万が一の時の予備としておくこと をおすすめします)

# 2月18日 受検票配布·事前指導